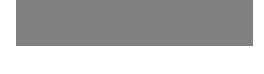

# SoftBank

# SoftBank 005HW

クイックスタート

# お買い上げ品の確認

お買い上げ品には次のものが入っています。お使い になる前に確認してください。万一、不足していた 場合には、お問い合わせ先(46 ページ)までご連絡 ください。

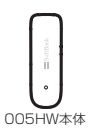

| ş                       | 4 12 IB | 1048                                                                                                    |
|-------------------------|---------|----------------------------------------------------------------------------------------------------|
| N X X<br>MAX X<br>HEARY | 0000    | <ul> <li>Martin All Control of Control of Control o</li></ul>                                                                                                    |
| 100                     |         |                                                                                                    |
| 10.00                   | INCOME. | CARL CONTRACTOR AND A DESCRIPTION OF THE PARTY OF THE PARTY OF THE PAR                                                                                                    |
| 10.01                   |         | G COUNT OF COULD BE<br>RECORDED BASE<br>Handlage County of County<br>Handlage County of County<br>Handlage County<br>Handlage County of County<br>Handlage County<br>Handlage Cou |

保証書(1部)

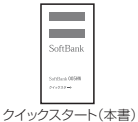

005HWはmicroSD/microSDHCメモリカード(以降、メモリカードと記載)に対応しています。ご利用にあたっては、市販のメモリカードを購入してください。
 保証書を含め付属品は大切に保管してください。

# 動作環境(対応OS)

対応 OS はすべて日本語版および英語版となります。 本製品の使用できる環境は下記のとおりです。

## OS

Windows XP Home Edition Service Pack 2以降 Windows XP Professional Service Pack 2以降 Windows Vista Home Basic(32ビットおよび64ビット) Windows Vista Business(32ビットおよび64ビット) Windows Vista Ultimate(32ビットおよび64ビット) Windows 7 Starter(32 ビット) Windows 7 Home Premium(32ビットおよび64ビット) Windows 7 Professional (32ビットおよび64ビット) Windows 7 Ultimate(32ビットおよび64ビット) Windows 7 Ultimate(32ビットおよび64ビット) Mac 0S X 10.5~10.6(Intel)

### メモリ

Windows XP: 推奨 512MB以上 256MB以上必要 Windows Vista: 推奨 16B以上 512MB以上必要 (64ビット) Mac OS X: 推奨512MB以上 256MB以上必要

## ハードディスク

推奨200MB以上 100MB以上の空き容量が必要

#### インターフェイス

USB 2.0

上記の環境以外では、動作しない場合があります。また、上 記に該当する場合でも、パンコン本体、接続されている周辺 機器、使用するアプリケーションなど、お客さまがご利用の 環境によっては、正常に動作しない場合があります。

# 本体の名称と機能

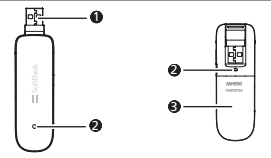

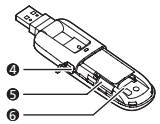

- USB コネクタ: パソコンの USB ポートに接続します。
- LEDステータスランプ:本製品の状態を示します。
- カバー: USIMカードとメモリカードを保護するための カバーです。
- ④ 外部アンテナコネクタ:外部アンテナを取り付ける場所です。※
- ⑤ メモリカードスロット:メモリカードを取り付ける箇所です。
- ⑥ USIMカードスロット: USIMカードを取り付ける箇所です。
- ※外部アンテナコネクタのご使用に関しては、ソフトパンク モバイル株式会社サポート対象外となっております。あ らかじめご了承ください。なお、現在、外部アンテナの取 り扱いはありません。
- ※ USBコネクタは、下図のように回転させることができます。

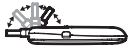

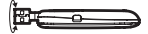

# USIM カードの準備

本製品をご利用になるお客さまに貸与されている IC カードのことを USIM カードといい、お客さまの電話 暑与などの情報が記録されています。本製品を使用 するためには USIM カードを本製品本体に取り付け てください。USIMカードを取り付けていないと、デー ダ通信はできません。

また使用中に USIM カードを取り外すと本製品が正 常に動作しなくなりますので、本製品をパ ソコンに接 続した状態では絶対に取り外さないでください。万 -、USIM カードを取り外して しまった場合には、次の 操作を行ってください。

- ① ユーティリティを閉じます。
- ②本製品をパソコンから取り外します。
- O USIM カードを挿入します。
- ④本製品をパソコンに再接続します。

### USIM カードの取り付けかた

- カバーを取り外します。
- ② USIM カードスロットに、USIM カードのIC 部分を下にして、矢印の方向にUSIM カード を挿入します。
- ⑥ カバーを本製品に取り付けます。

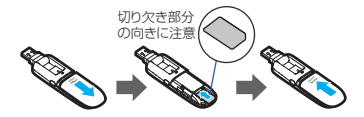

#### USIMカードの取り外しかた

カバーを取り外します。

OUSIM カードを取り外します。

⑦ カバーを本製品に取り付けます。

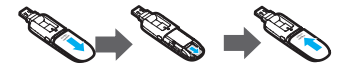

- USIMカードを取り扱う際には、IC部分に触れたり、傷つ けたりしないようにご注意ください。また、無理に取り付 けたり、取り外そうとすると、USIMカードが変形し、破損の原因となります。
- 取り外したUSIMカードをなくなさないようにご注意 ください。
- 小さいお子さまがUSIMカードを誤って飲み込まないようにご注意ください。
- USIM カードの金属端子部分が汚れたときは柔らかい 布などで拭き取ってください。

#### LEDステータスランプ表示の見方

本製品では、通信状態、異常状態の情報をLEDの点灯 によってお知らせします。

| LED色および1秒<br>間における変化 | 通信状態/異常状態                                                                                           |
|----------------------|----------------------------------------------------------------------------------------------------|
| 赤点滅(同じ間隔<br>で点滅)     | <ul> <li>本製品が起動中です</li> <li>USIMカードが未挿入です</li> <li>USIMカード完全ロック状態</li> <li>USIMカード読み取り異常</li> </ul> |
| 赤点滅(短い点灯、<br>長い消灯)   | <ul> <li>ネットワーク検索中</li> <li>ネットワークに登録中</li> </ul>                                                   |
| 赤点灯                  | 一個                                                                                                  |
| 橙点滅(同じ間隔<br>で点滅)     | <ul> <li>PINコード入力待ち</li> <li>PUKコード入力待ち</li> </ul>                                                  |
| 青点滅(短い点灯、<br>長い消灯)   | 待機状態(通信中、発信中以外の<br>状態で、且つ圏内)                                                                        |
| 青点滅(同じ間隔<br>で点滅)     | ダイヤルアップ中                                                                                            |
| 青点灯                  | ダイヤルアップ成功、安定した通<br>信状態です                                                                            |

# メモリカードの準備

本製品では、メモリ容量が最大16GBのメモリカード に対応していますが、市販されているすべてのメモリ カードの動作を保証するものではありません。 メモリカードを使用する前に、本製品に取付けてく ださい。

また使用中に、メモリカードを取り外さないでくださ い。システムがダウンしたり、そのほかの異常を起こし たりするおそれがあります。万一、メモリカードを取り 外してしまった場合には、次の操作を行ってください。

- ① ユーティリティを閉じます。
- ②本製品をパソコンから取り外します。
- ③ メモリカードを挿入します。
- ④本製品にパソコンを再接続します。

#### メモリカードの取り付けかた

- カバーを取り外します。
- ② 金属端子を上に向けて、メモリカードを挿入します。

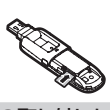

- メモリカードの取り外しかた
- カバーを取り外します。
- メモリカードを奥に押し込み、矢印の方向に出てきたメモリカードを取り外します。

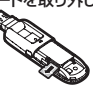

- USIM カード、メモリカードは無理に取り付けようとしないでください。破損することがあります。
- 取り出したメモリカードは紛失しないよう、ご注意ください。

# 本製品をパソコンに取り 付ける

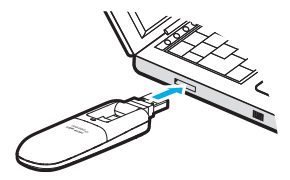

USIM カードを取り付けた本製品をパソコンの USB ポートに接続します。パンコンがデータ増合カード(本 製品)を認識します。パンコンが本製品を認識するま で 45 秒程度かかります。) Windownの投合づけ システート シンパー こけばき

Windows の場合では、システムからメッセージが表 示されたら、本製品の接続完了となります。ユーティリ ティのインストールにこつしてはアページの「Windows パンコンへのセットアップ」をご参照ください。 Mac OS X の場合では、「SoftBank\_UTILITY」 の画面が自動的に表示されたら、本製品の接続完了 となります。ユーティリティのインストールについて は18ページの「Mac へのセットアップ」を参照して ください。

・本製品をパンコンに取り付けた状態でスタンパイ(サ スペンド/レジューム)、または休止(ハイパネーショ ン)を行うと、正常に動作しない場合があります。必ず 本製品を取り外してから、スタンパイ、または休止を行 ってくださいしまた、本製品を取り付けた状態で、再起 動や電源を入れると正常に動作しない場合がありま す。この場合、パンコンを起動する前に本製品を取り外 してください

# Windows パソコンへの セットアップ

### ユーティリティをインストールする

- インストール中に、本製品を取り外さないでください。
   インストールが正常に行われない、または、システムが ダウンしたり、そのほかの異常を起こしたりするおそれがあります。
- 管理者権限(Administrator)でログインしてください。
   管理者権限でログインしていることを確認する方法は、27ページを参照してください。

#### Windows 7/Windows Vistaの場合

- パソコンの電源を入れ、OS を起動します。
- ②本製品をパソコンに接続します。
- ◆本製品にはユーティリティインストーラー、デ バイスドライバが保存されており、初めてお使 いの場合、最初に USB 大容量記憶デバイス がインストールされます。 (本製品をパソコンに接続後 45 秒程度か かります。)その後ユーティリティインストー ラーが起動し、本製品のデバイスドライバと ユーティリティソフトが自動的にインストール されます。
- 古いバージョンのユーティリティがすでにインストー ルされている場合、アンインストールのメッセージが 表示されます。その場合は古いバージョンのユーティ リティをアンインストールしてからインストールを開始 してください。

#### 「自動再生」の画面が表示されたら、「Auto Run.exe の実行」をクリックします。

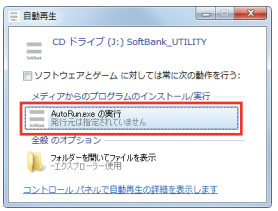

- 「ユーザーアカウント制御」の画面が表示 されたら、「はい」をクリックします。
   Windows Vista の場合は、「許可」をクリッ クしてください。
- ③ インストーラーが起動します。「Installer Language」の画面が表示されます。 「Japanese(日本語)」を選択して「OK」を クリックします。

| Installer Language |                           |  |  |
|--------------------|---------------------------|--|--|
|                    | Please select a language. |  |  |
| Japanese(日本語) 👻    |                           |  |  |
|                    | OK Cancel                 |  |  |

- 本製品の通信性能を最大限に活用するための通信設定の最適化を行っています。
- 本製品をパソコンに接続してから、パソコンがデバイス を認識するまで45秒程度かかります。
- インストーラーが自動的に起動しない場合、本製品をパ ソコンから取り外してもう一度取り付けてください。

セットアップウィザードの画面が表示されます。 「次へ」をクリックします。

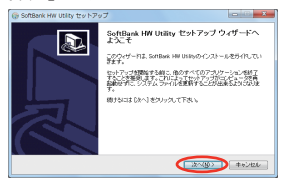

 「使用許諾契約書」の画面が表示されます。 「使用許諾契約書」に同意する場合は、「同意 する をクリックしてください。

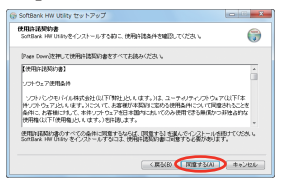

③「インストール先を選んでください。」の画面 が表示されます。インストール先フォルダを 指定し、「次へ」をクリックします。

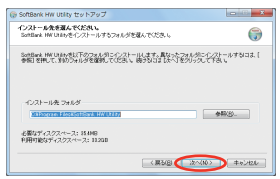

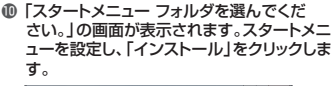

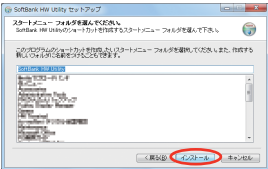

#### インストール完了後、「今すぐ再起動する」を 選択し、「完了」をクリックします。

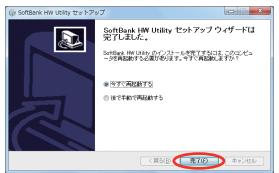

⑦ デスクトップに「SoftBank HWUtility」のシ ョートカットアイコンが表示されたら、インスト ールが完了です。

#### Windows XPの場合

- パソコンの電源を入れ、OS を起動します。
- ②本製品をパソコンに接続します。
- ◆本製品にはユーティリティインストーラー、デ バイスドライバが保存されており、初めてお使 いの場合、最初に USB 大容量記憶デバイス がインストールされます。 (本製品をパソコンに接続後 45 秒程度か かります。)その後ユーティリティインストー ラーが起動し、本製品のデバイスドライバと ユーティリティソフトが自動的にインストール されます。
- 古しバージョンのユーティリティがすでにインストー ルされている場合、アンインストールのメッセージが 表示されます。その場合は古しバージョンのユーティ リティをアンインストールしてからインストールを開始 してください。
- インストーラーが起動します。「Installer Language」の画面が表示されます。
   「Japanese(日本語)」を選択して「OK」を クリックします。

| Installer Language 🛛 🔀 |                           |  |  |
|------------------------|---------------------------|--|--|
|                        | Please select a language. |  |  |
|                        | Japanese(日本語)             |  |  |
|                        | OK Cancel                 |  |  |

- 本製品の通信性能を最大限に活用するための通信設定の最適化を行っています。
- 本製品をパソコンに接続してから、パソコンがデバイス を認識するまで45秒程度かかります。
- インストーラーが自動的に起動しない場合、本製品をパ ソコンから取り外してもう一度取り付けてください。

 セットアップウィザードの画面が表示されます。 「次へ」をクリックします。

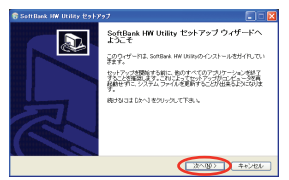

 「使用許諾契約書」の画面が表示されます。 「使用許諾契約書」に同意する場合は、「同意 する をクリックしてください。

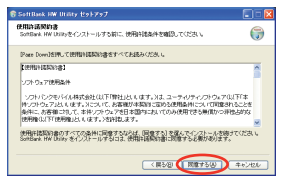

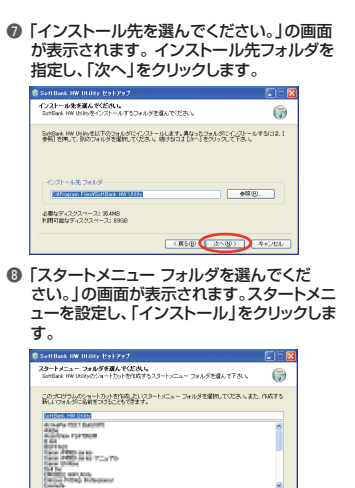

( ( 展 5 個 ( インストール ) キャンセル

 インストール完了後、「今すぐ再起動する」を 選択し、「完了」をクリックします。

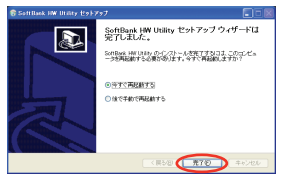

 デスクトップに「SoftBank HWUtility」のシ ョートカットアイコンが表示されたら、インスト ールが完了です。

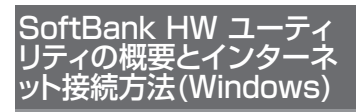

## SoftBank HW ユーティリティの概要

### SoftBank HW ユーティリティの起動

SoftBank HW ユーティリティを起動するには、デス クトップ上にある SoftBank HWUtility の (ショートカットアイコン)をダブルクリックしてくだ さい。

また、Windows 7、Windows Vista をお使いの場 合、本製品接続後、「自動再生」の画面が表示されるこ とがありますが、「AutoRun.exe の実行」をクリック するとユーディリティが起動します。

「ご利用のUSIM カードについて」の画面が表示されますので、「OK」をクリックしてください

#### SoftBank HW ユーティリティのメイ ン画面

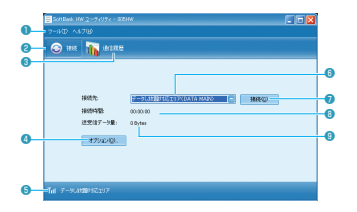

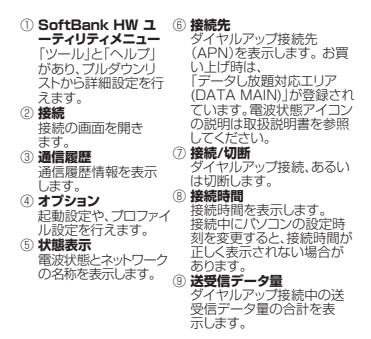

#### インターネット接続方法

Explored たりリックして、ダイヤルアップ接続することができます。

| 🗄 SettSark HW       | 2-74974-0058 |         |   |
|---------------------|--------------|---------|---|
| 2-80 A83            |              |         |   |
| 🕞 #4                | iii anna     |         |   |
|                     |              |         |   |
|                     | 81575        | 1       |   |
| 8                   | REPAYS:      | 00000   |   |
| 3                   | 医死後データ量:     | 0 Dytes |   |
|                     | 1755/02-     |         |   |
|                     |              |         |   |
|                     |              |         |   |
|                     |              |         | _ |
| Tel 7-01.0x00x02z07 |              |         |   |

- ダイヤルアップ中に本画面にて、現在の接続に関す る接続時間、送受信データ量などの情報を見ること ができます。
- ・
   をクリックすると接続を終了します。

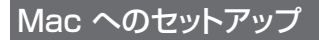

### ユーティリティをインストールする

- ご使用の Mac に本製品以外の Huawei 社製ユーティ リティがインストールされている場合は、ご利用されて いた製品の取扱説明書を参照してアンインストールを 実施してからインストールしてください。
- インストール中に、本製品を取り外さないでください。
   インストールが正常に行われない、または、システムが ダウンしたり、そのほかの異常を起こしたりするおそれがあります。
- ・ 画面表示、手順はMac OS X 10.6 を例としてい ます。
- Mac の電源を入れ、OS を起動します。
- 本製品をMac に接続します。 デスクトップにアイコンが表示され、 「SoftBank\_UTILITY」フォルダが自動的 に開きます。
- ⑧「SoftBank HW Utility」をダブルクリック すると、インストールが始まり、左の画面が表示されます。「続ける」をクリックします。

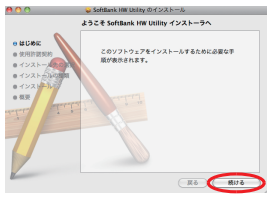

# 「使用許諾契約」の画面が表示されます。 「続ける」をクリックします。

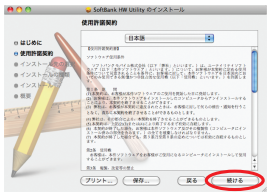

「使用許諾契約」に同意する場合は、「同意する」をクリックしてください。 「インストール先の選択」の画面が表示された場合は、インストール先を選択して、「続ける」をクリックしてください。

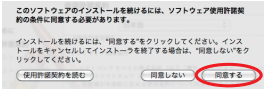

#### ⑤「"Macintosh HD"に標準インストール」の 画面が表示されます。「インストール」をクリッ クします。

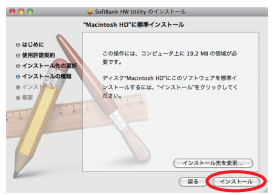

- 「Macintosh HD」はお使いになっているハードディスクの名称です。お客さまによって、表示される名称は異なります。
- 「認証」の画面が表示されます。お使いの Mac の名前(ユーザ名)とパスワードを入力 して、「OK」をクリックします。

| "インストーラ"に変更を許可するには、パスワードを<br>入力してください。 |                  |  |
|----------------------------------------|------------------|--|
| 名前:                                    | Administrator    |  |
| パスワード :                                |                  |  |
| ▶ 詳細な情報                                |                  |  |
| ?                                      | (**>\triangle 0K |  |

# ③ インストールが始まります。 ⑤ 下の画面が表示されたら「再起動」をクリックします。

| 800                                             | SoftBank HW Utility のインストール              |  |  |
|-------------------------------------------------|------------------------------------------|--|--|
|                                                 | インストールが正常に完了しました。                        |  |  |
| oはじめに<br>o 使用許諾契約<br>o インストールたの3<br>o インストールの目表 |                                          |  |  |
| 0 492.5-2.0<br>0 68.8                           | インストールは成功しました。<br>ソフトウェアポインストールされました。    |  |  |
| 2                                               | 「帯総数*をクリックして、ソフトウェアのインストールを<br>算了してください。 |  |  |

Mac を再起動しないと、インストールが完了しません。必ず Mac を再起動してください。

# SoftBank HW ユーティ リティの概要とインター ネット接続方法(Mac)

### SoftBank HW ユーティリティの概要

#### SoftBank HW ユーティリティの起動

本体を Mac に接続してください。自動的に SoftBank HW ユーティリティが起動します。

- 「ご利用の USIM カードについて」の画面が表示されますので、「OK」をクリックしてください。
- SoftBank HW ユーディリティが自動的に起動しない場合は、「Macintosh HD」>「アプリケーション」>「SoftBank HW Utility」をダブルクリックし、SoftBank HW ユーティリティを起動させます。
- 「Macintosh HD」はお使いになっているハードディ スクの名称です。お客さまによって、表示される名称 は異なります。

#### SoftBank HW ユーティリティのメイ ン画面

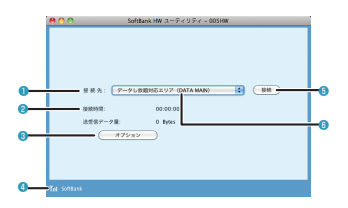

- () 接続時間 接続時間を表示します。 ます。 接続中にMac の設 定時刻を変更すると、 接続時間が正しく表 示されない場合があ ります。。 ジ**送受信デーク量** ダイヤルアップ接 缔中のパチワ信デー
- ック量の合計を表示 します。 ③ オプション ブロファイル設定を 行えます
- ④ 状態表示 電波状態とネットワーク の名称を表示します。電 波状態アイコンの説明 は取扱説明書を参照し てください。
- ⑤ 接続/切断 ダイヤルアップ接続、あ るいは切断します。
- (6) 接続先 ダイヤルアップ接続先 (APN)を表示します。 お買い上げ時は、 「データしな題対応工 リア(DATA MAIN)」が 登録されています。
- インターネット接続方法
- をクリックして、ダイヤルアップ接続 することができます。

| 00         | SoftBank HW ユーディリティ - 005HW          |
|------------|--------------------------------------|
|            |                                      |
|            |                                      |
|            |                                      |
|            |                                      |
|            |                                      |
|            | 最終方: アークし数超対応エリア (DATA MAN) (1) (現代) |
|            | 後統時間: 00:00.00                       |
|            | 送受信デーク量: 0 Epites                    |
|            | ( #79=> )                            |
|            |                                      |
|            |                                      |
|            |                                      |
| Tel Consul |                                      |

- ダイヤルアップ中に本画面にて、現在の接続に関す る接続時間、送受信データ量などの情報を見ること ができます。
- ・
   をクリックすると接続を終了します。

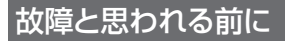

#### 1. パソコンが本製品を認識しない

- 本製品が正しくパソコンに接続されているか どうかを確認してください。
- ② 本製品をパソコンから一度取り外し、パソコン を再起動してから、再度接続してください。

●Window 7 および Windows Vista の場合は、以 下の手順で本製品が正しく取り付けられていること を確認してください。

●「コンピューター」を右クリックし、「プロパティ」を 選択します。「システムの詳細設定」をクリックして、 「ユーザーアカウント制御」の画面が表示されたら、 「はい」(Windows 7 の場合。Windows Vista の場合は「統行」)をクリックします。

②「システムのブロバティ」の画面が表示されたら、 「ハードウェア」のタブを選択し、「デバイスマネー ジャー」をクリックします。

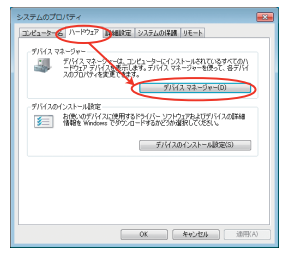

 Windows XP をお使いの場合、「マイ コンピュータ」 を右クリックし、「プロパティ」を選択します。「システムの プロパティ」の画面が表示されます。「ハードウェア」のタ ブを選択し、「デバイスマネージャ」をクリックします。

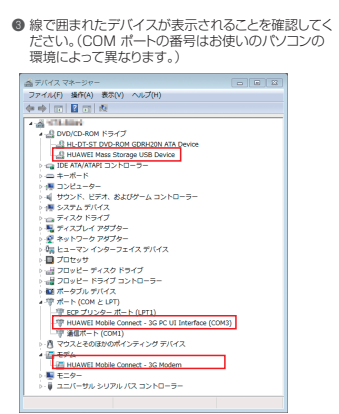

Mac の場合は、以下の手順で本製品が正しく取り付けられていることを確認してください。

- アイコンをクリックし、ターミナルウィンドウを開きます。
- Is /dev/tty.\*」のコマンドを入力します。
- ③次の情報が表示されることを確認してください。

#### /dev/tty.HUAWEIMobile-Modem /dev/tty.HUAWEIMobile-Pcui

#### 2. 本製品をパソコンに接続したにも かかわらず、インストーラーが自動的 に起動しない

システムが新しいハードウェアを認識してから、イン ストール準備に時間がかかりますので、45 秒程度お 待ちください。

ー定時間経過してもインストーラーが自動的に起動し ない場合は、本製品を一度パンコンから取り外してか ら、再度接続してください。

なお、自動起動できない場合は、取扱説明書を参照し てください。

### 3. インターネットへの接続が失敗した

サービスエリア内であることをご確認ください。

- 電波状態が良くないところであれば、電波状態が良いところへ移動して、もう一度接続してください。
- 時間帯によって接続先が混雑している可能性もありますので、しばらくしてからもう一度接続してください。
  - Windows の場合は、以下の手順でネットワークの 関連設定を確認してください。
    - メイン画面より、 (3) をクリックします。
    - 2 \*\*\*\*\*\* をクリックします。
    - サビゲーションツリーの「設定管理」をクリックし、各設定が正しく設定されていることを確認してください。
  - Mac の場合は、以下の手順でネットワークの関連設定を確認してください。
    - メイン画面より、 オフション をクリックします。
    - ナビゲーションツリーの「設定管理」をクリックし、各設定が正しく設定されていることを確認してください。

#### 4. 通信がすぐに切れる

- 本製品とパソコンが正しく接続されていること を確認してください。
- 電波状態が良くない場合があります。電波状態が良いところで確認してください。
- ③本製品をパソコンから取り外してもう一度接続してください。
- ④ 上記の操作を行ってもなお接続できない場合、本製品を取り外してパソコンを再起動し、 もう一度接続してください。

#### 5. 通信速度が遅く感じる

電波状態が良くない場合があります。電波状態の良い ところで確認してください。

回線の状態が良くないことがあります。時間を置いて 再度試してください。

### 6. PIN コードを忘れた/ PIN ロック 解除コードを知らない/ USIM カー ドが完全ロック状態である

お問い合わせ先 (46 ページ)までご連絡ください。

#### 7. USIM カードが認識されない

- USIM カードが正しく取り付けられているか どうかをご確認ください。詳細は 4 ページの 「USIM カードの取り付けかた」を参照して ください。
- ② USIM カードが変形していないことを確認してください。
- USIM カードの金属端子部分にキズや腐食がないことを確認してください。
- ④ USIM カード(特に金属端子部分)が汚れると 認識できない場合もありますので、柔らかい 布で軽く拭き取ってください。
- ⑤ お問い合わせ先 (46 ページ) までご連絡 ください。

## 8. 管理者権限(Administrator)でロ グインしているのか判らない

- Windows 7 およびWindows Vista の場合
  - [スタート]>[コントロールパネル]をクリックして、
     [コントロールパネル]画面を表示します。
  - ② [ユーザー アカウントと家族のための安全設定] をクリックして、次の画面で[ユーザー アカウント] をクリックします。
  - ・
    画面の右側に現在ログインしているユーザー名と、
    アカウントの種類が「気示されています。アカウントの種類が「Administrator」であれば管理者権限で
    ログインしているので、本製品をセットアップすることができます。
- Windows XP の場合
  - [スタート]をクリックして、「スタート」メニューを 表示します。
  - 「スタート」メニューの一番上に表示されているの が現在ログインしているユーザー名です。
    - 「スタート」メニューの表示が、クラシック「スタート」メニューになっている場合は表示されません。「スタート」メニューを右クリックし、プロパティを表示して「スタート」メニューをチェックしてください。
  - [スタート]>[コントロールパネル]をクリックして、
     [コントロールパネル]画面を表示します。
  - ③ [ユーザー アカウント]をクリックします。
  - ③表示された画面の「ユーザー名」から、④で調べた ユーザー名○○○を確認します。ユーザー名の下に「コンピュータの管理者」と表示されていれば、管理 者権限でログインしているので、本製品をセットアッ ブすることができます。

### 9. 国内から国外に移動した場合、圏外 のままとなり使用できない

SoftBank HW ユーティリティでネットワーク設定を 変更する必要があります。詳しくは取扱説明書を参照 してください。

# 10. ユーティリティ画面に解約した電話番号が表示される

お客様のご契約内容や解約方法によって、解約後も SoftBank HWユーティリティ画面に電話番号が表示 されることがあります。

# 11. エラーコード一覧

| エラー<br>コード | 対処方法                                                                                                    |
|------------|----------------------------------------------------------------------------------------------------|
| 619        | 時間を変えて接続してください。<br>場所を変えて接続してください。<br>正しい APN が正しく設定されているか確認<br>してください。                                                                                                    |
| 633        | 接続中のときは、一度接続を切ってから、<br>再度接続してください。<br>本製品をパンコンから一度取り外してから、<br>再度取り付けてください。<br>パンコンを再起動してください。<br>パンコンを電源管理ユーティリティの休止<br>設定を確認してください。                                                                                                    |
| 680        | モデムドライバを一度アンインストールし<br>てから、再度インストールしてください。                                                                                                    |
| 720        | 接続設定 (IP アドレスや DNS アドレス)<br>を確認してください。<br>用度 TCP/IP プロトコルのインストールが<br>必要です。<br>インストールの方法は以下の通りです。<br>Windows XP: $[スタート]$ から $[ファイル名を指定して実行] をクリックし、netsh intip reset c:¥resetlog.txt と入力する。Windows 7 および Windows Vista:1) [スタート] から [ファイル名を指定定して実行] をクリックし、netshint ipv4 uninstall と入力する。3) [スタート] の [ファイル名を指定して実行] をクリックして、netshint ipv4 uninstall と入力する。$ |
| 777        | 接続先の電話番号が間違っていないことを<br>確認してください。<br>接続先の電話番号を全角文字で入力してい<br>るときは、半角文字で入力してください。                                                                                                    |

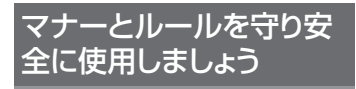

# 安全のために こんな使いかたはやめましょう。

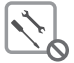

分解改造・ハンダ付けなどお客様による修 理をしないでください。 火災・けが・感電などの事故または故障の原 因となります。

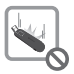

落としたり、投げたりして、強い衝撃を与え ないでください。 故障などの原因となります。

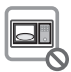

本機を加熱調理機器(電子レンジなど)・高 圧容器(圧力釜など)の中に入れたり、電 磁調理器(IH 調理器)の上に置いたりしな いでください。 故障などの原因となります。

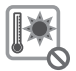

高温になる場所(火のそは、暖房器具のそ は、直射日光の当たる場所、炎天下の車内 など)で使用放置しないでください。 機器の変形・故障の原因となります。また、 ケースの一部が熱くなり、やけどなどの原 因となることがあります。

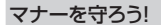

#### 本機を快適に使うために、マナーを守り ましょう。

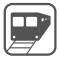

電車の中では、周りの方にご迷惑にならな いよう、ご注意ください。新幹線の中では、 デッキなど迷惑にならない場所まで移動し て使用してください。

#### 安全のために使用が禁止されています

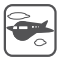

本機の電波により運航の安全に支障をき たす恐れがあるため、航空機内では電源を お切りください。 機内で本機が使用できる場合は、航空会社 の指示に従い適切にご使用ください。

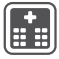

病院、研究所など本機の使用が禁止さ れている場所では、使用しないでください。医療機器などに影響をおよぼす場合 があります。

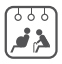

電車やバスなどの優先席近くでは使用 しないでください。ペースメーカなど生 命にかかわる機器に影響をおよぼすこと があります。

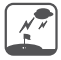

ゴルフ場など野外で雷鳴が聞こえたとき は、落雷の恐れがありますので、使用しな いでください。

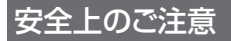

- ●ご使用の前に、この「安全上のご注意」をよくお読みのうえ、正しくお使いください。また、お読みになったあとは大切に保管してください。
- ●ここに示した注意事項は、お使いになる人や、他の人への 危害、財産への損害を未然に防ぐための内容を記載して いますので、必ずお守りください。
- ●本製品の故障、読動作または不具合などにより、通信などの機会を逸したために、お客様、または第三者が受けられた損害につきましては、当社は責任を負いかねますのであらかじめご了承ください。

#### 表示の説明

次の表示の区分は、表示内容を守らず、誤った使用を した場合に生じる危害や損害の程度を説明していま す。内容をよく理解したうえで本文をお読みください。

| 企會         | この表示は、取り扱いを誤った場合、「死<br>亡または重傷*1を負う危険が切迫して生<br>じることが想定される」内容です。             |
|------------|----------------------------------------------------------------------------|
| <u> </u>   | この表示は、取り扱いを誤った場合、「死<br>亡または重傷 <sup>*1</sup> を負う可能性が想定さ<br>れる」内容です。         |
| <u> 注意</u> | この表示は、取り扱いを誤った場合、「軽<br>傷®2を負う可能性が想定される場合お<br>よび物的損害®3のみの発生が想定され<br>る」内容です。 |

- ※1 重傷とは、失明、けが、やけど(高温・低温)、感電、骨折、 中毒などで後遺症が残るものおよび治療に入院・長期 の通院を要するものをいう。
- ※2 軽傷とは、治療に入院や長期の通院を要さないけが、 やけど、感電などをいう。
- ※3物的損害とは、家屋・家財および家畜・ペット等にかかわる拡大損害を指す。

## 絵表示の説明

|      | 禁止(してはいけないこと)を示します。                      |
|------|------------------------------------------|
| 分解禁止 | 分解してはいけないことを示します。                        |
|      | 水がかかる場所で使用したり、水に濡らし<br>たりしてはいけないことを示します。 |
| 日期   | 指示に基づく行為の強制(必ず実行してい<br>ただくこと)を示します。      |

### 本機、USIM カードの取り扱いについ て(共通)

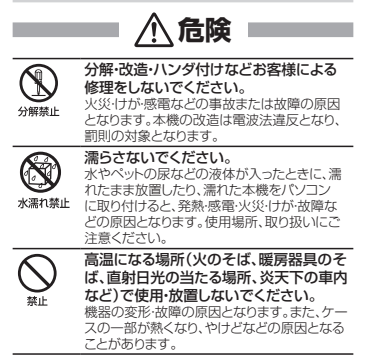

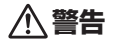

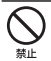

本機を加熱調理機器(電子レンジなど)・高 圧容器(圧力金など)の中に入れたり、電磁 調理器(IH 調理器)の上に置いたりしない でください。 故障の原因となります。

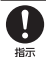

プロパンガス、ガンリンなどの引火性ガス や粉塵の発生する場所(ガンリンスタンドな ど)では、本機を使用しないでください。 ガスに引火する恐れがあります。プロ/ Cンガ ス、ガンリンなど引火性ガスや粉塵の発生す る場所で使用すると、爆発や火災などの原因 となります。

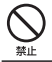

落としたり、投げたりして、強い衝撃を与え ないでください。 故障などの原因となります。

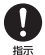

使用中、保管時に、異音・発煙・異臭など、今 までと異なることに気づいたときは、本機を 接続したパソコンの電源をお切りください。 異常な状態のまま使用すると、火災や感電など の原因となります。

、注意

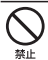

ぐらついた台の上や傾いた所など、不安定 な場所に置かないでください。 落下して、けがや故障などの原因となります。

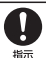

乳幼児の手の届かない場所に保管してく ださい。 誤って飲み込んだり、けがなどの原因となり ます。

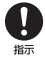

子供が使用する場合は、保護者が取り扱い 方法を教えてください。 使用中においても指示どおりに使用しているか

使用甲においくも指示とおりに使用しているかをご注意ください。けがなどの原因となります。

### 本機の取り扱いについて

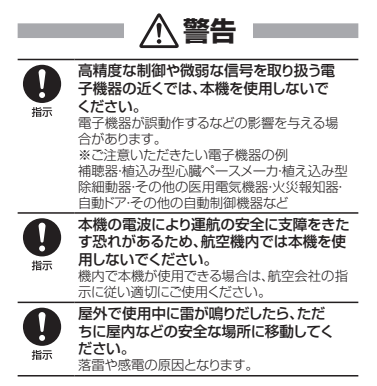

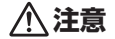

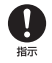

本機の使用により、皮膚に異常が生じた場 合は、ただちに使用をやめて医師の診察を 受けてください。

本機では材料として金属などを使用しています。 お客様の体質や体調によっては、かゆみ・かぶれ・ 湿疹などが生じることがあります。

|      | 使用箇所    | 使用材料·表面処理                                   |
|------|---------|---------------------------------------------|
|      | 本体      | PC-CF-1070<br>(赤い部分)<br>PC1414<br>(それ以外の部分) |
| 製品本体 | ねじ      | スチールニッケルメッキ                                 |
|      | USBコネクタ | スチールニッケルメッキ                                 |
|      | ラベル     | 3M7815                                      |

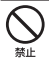

# 本機に磁気カードなどを近づけないでください。

キャッシュカード・クレジットカード・テレホンカード・フロッピーディスクなどの磁気データが消え てしまうことがあります。

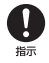

本機を長時間ご使用になる場合、特に高温 環境では熱くなることがありますので、ご 注意ください。 長時間肌にふれたまま使用していると、低温やけ どになる恐れがあります。

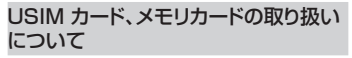

| ▲ 注意                                                                                         |
|----------------------------------------------------------------------------------------------|
| メモリカードスロットにメモリカード以外の<br>ものを入れないでください。<br>発熱・感電、故障の原因となります。                                   |
| メモリカードのデータ書き込み・読み出し中<br>に、振動・衝撃を与えたり、メモリカードを取<br>り出さないでください。<br>データ消失、故障の原因となります。            |
| メモリカードは対応品以外のものを使用し<br>ないでください。<br>データ消失、故障の原因となります。記憶容<br>量が16Gバイトまでのメモリカードに対応し<br>ています。    |
| USIM カードの取り付けおよび取り外し時<br>に無理な力を加えないでください。<br>故障の原因となります。また、取り外しの際、手や<br>指などを傷つけないようにご注意ください。 |
| USIM カードは指定以外のものを使用しな<br>いでください。<br>指定以外のカードを使用すると、データの消失・<br>故障の原因となります。                    |

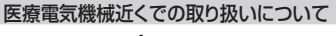

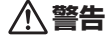

ここで記載している内容は、「医用電気機器への電波の影響 を防止するための携帯電話端本どの使用に関する指針」( 電波環境協議会)に準拠、ならびに「電波の医用機器などへ の影響に関する調査研究報告書」(平成13年3月)社団法 人電波産業会))の内容を参考にしたものです。

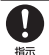

植込み型心臓ペースメーカおよび植込み型 除細動器を装着されている場合は、ペースメ ーカ等の装着部位から 22cm 以上離して 携行および使用してください。

電波により植込み型心臓ペースメーカおよび植込み 型除細動器の作動に影響を与える場合があります。

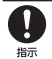

自宅療養など医療機関の外で、植込み型心 臓ペースメーカおよび植込み型除細動器以 外の医用電気機器を使用される場合には、電 波による影響について個別に医用電気機器 メーカなどに確認してください。 電波により医用電気機器の作動に影響を与える 場合があります。

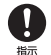

医療機関などでは、以下を守ってください。 本機の電波により医用電気機器に影響を及 ぼす恐れがあります。

- 手術室・集中治療室(ICU)・冠状動脈疾患監 視病室(CCU)には、本機を持ち込まないで ください。
- 病棟内では、パソコンの電源を切ってください。
- ロビーなど、本機の使用を許可された場所であっても、近くに医用電気機器があるときは、パソコンの電源を切ってください。
- 医療機関が個々に使用禁止、持ち込み禁止などの場所を定めている場合は、その医療機関の指示に従ってください。

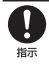

満員電車などの混雑した場所にいるときは、 本機を使用しないでください。

付近に植込み型心臓ペースメーカおよび植 込み型除細動器を装着されている方がいる 可能性があります。

電波により、植込み型心臓ペースメーカおよび植 込み型除細動器が誤動作するなどの影響を与え る場合があります。

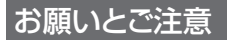

### ご利用にあたって

- ・本機は電波を利用しているので、サービスエリア内であっても屋内、地下、トンネル内、自動車内などでは電波が届き にくくなり、通信が困難になることがあります。また、通信 中に電波状態の思い場所へ移動すると、通信が急に違切 れることがおりますので、あらりいかでごなくだい」。
- 本機を公共の場所でご使用になるときは、周りの方の迷惑にならないようにご注意ください。また劇場や乗り物などによっては、ご使用できない場所がありますのでご注意ください。
- 本機は電波法に定められた無線局です。したがって、電波法に基づく検査を受けていただく場合があります。あらかじめご了承ください。
- ・以下の場合、登録された情報内容的変化:消失することがあります。情報内容の変化:消失については、当社は責任 を負しかねますのであらかいめご了家人ださい、情報内容の変化:消失についめご了家人ださい、情報内容の変化:消失に伴う措書を最小限にするために、重要な内容は別にメモを取るなどして保管してくださるようお 願いいたします。
  - 誤った使いかたをしたとき
  - 静電気や電気的ノイズの影響を受けたとき
  - ・動作中にパソコンの電源を切ったとき
  - ・故障したり、修理に出したとき
- ・海外に持ち出す物によっては、「輸出貿易管理令および外 国為替令に基づく規制貨物の非該当証明」という書類が 必要な場合がありますが、本機を、旅行や短期出張で自己 使用する目的で持ち出し、持ち帰る場合には、基本的に必 要ありません。ただ、本機を他人に使わせたり譲渡する場 合は、輸出許可が必要となる場合があります。 また、米国政府の定妙る輸出規制国(キューバ、朝鮮民主主 義人民共和国、イラン、スーダン、シリア)に持ち出す場合 は、米国政府の輸出許可が必要となる場合があります。 輸出法令の規制内容や手続きの評細は、経済産業省安全 保障貿易管理のホームページなどを参照してください。
- 爆発物を取り扱う場所、その近辺では本機を使用しないでください。爆発を誘発する恐れがあります。また、爆破装置などに影響を与える場合があります。
- 本機で利用するUSIMカードは、一部機種(これまで当社より発売された機種を含む)ではご利用になれません。

### 航空機内でのご使用にあたって

 本機の電波により運航の安全に支障をきたす恐れがある ため、航空機内では本機を使用しないでください。機内で 本機が使用できる場合は、航空会社の指示に従い適切に ご使用ください。

### お取り扱いについて

- 雨や雪の日、および湿気の多い場所でご使用になる場合、 水に濡らさないよう十分ご注意ください。本機は防水仕 様ではありません。
- 本機を極端な高温または低温、多湿の環境、直射日光のあたる場所、ほこりの多い場所でご使用にならないでください。
- 本機を落としたり衝撃を与えたりしないでください。
- 本機をお手入れの際は、乾いた柔らかい布で拭いてください。また、アルコール、シンナー、ベンジンなどを用いると色があせたり、文字が薄くなったりすることがありますので、ご使用にならないでください。

## 商標について

Microsoft®、Windows®、Windows Vista®は、米国 Microsoft Corporationの商標または登録商標です。 Mac、Macintoshは、米国および他の国々で登録された Apple Inc.の商標です。

Hayesは、米国Hayes Micro Computer Products. Inc.の商標または登録商標です。

AdobeおよびAdobe Readerは、米国Adobe Systems Incorporatedの商標または登録商標です。

₩SS microSDロゴは3D-3C,LLCの商標です。 ■ microSDHCロゴは3D-3C,LLCの商標です。

SOFTBANKおよびソフトバンクの名称、ロゴは日本国お よびその他の国におけるソフトバンク株式会社の登録商標 または商標です。

※ HUAWEIは、Huawei Technologies Co., Ltd.の商 標または登録商標です。

その他、記載の会社名および製品名は各社の商標および 登録商標です。

# PIN コードについて

PIN(Personal Identification Number)は、不正 ユーザがUSIMカードを利用することを防ぐために使 われるコードです。PIN変更、PIN認証有効、PIN 認証 無効などを設定できます。

お買い上げ時のUSIMカードは、「PIN認証なし」、PIN コード「9999」に設定されています。

#### PIN コード認証を有効/無効にする

PIN コードの認証を有効/無効にすることができます。 有効にすると、本製品を起動するときにPINコード認証 を要求されます。

 メイン画面より、「ツール」>「PIN関連操作」>「PIN認証有効」または「PIN認証無効」の順に選択すると、PIN 入力画面が表示されます。正しい PIN を入力し、「OK」 をクリックします。

| PIN認証を有効にする   | ×         |  |  |  |  |
|---------------|-----------|--|--|--|--|
| PINを入力してください。 |           |  |  |  |  |
| ****          |           |  |  |  |  |
| PIN入力可能な回数:3  |           |  |  |  |  |
|               | to a tout |  |  |  |  |
| OK            | キャンセル     |  |  |  |  |

| PIN認証を無効にする 🔀 |  |  |  |  |
|---------------|--|--|--|--|
| PINを入力してください。 |  |  |  |  |
| ****          |  |  |  |  |
| PIN入力可能な回数:3  |  |  |  |  |
| OK キャンセル      |  |  |  |  |

#### PIN コードを変更する

- メイン画面より、「ツール」>「PIN 関連操 作」>「PIN 変更」の順で、選択します。
- PIN 変更」の画面が表示されたら、現在の PIN コードと新しいPIN コードを入力します。
- 新しい PIN コードをもう一度入力して確認 します。
- ④「OK」をクリックすると、変更が完了します。

| PIN変更 🔀      |      |  |  |  |
|--------------|------|--|--|--|
| 現在のPIN:      | **** |  |  |  |
| 新しいPIN:      | **** |  |  |  |
| 新しいPIN再入力:   | **** |  |  |  |
| PIN入力可能な回数:3 |      |  |  |  |
| ОК ++>セル     |      |  |  |  |

 PINコードは4~8桁の数字のみ有効です。お買い上 げ時は、「9999」に設定されています。

### PIN コードを入力する

PIN コード認証を有効に設定すると、本製品を使用 するときに、正しい PIN コードを入力する必要があ ります。

- 本製品をパソコンに接続し、SoftBank HW ユーティリティを起動すると、PIN 入力の画面 が表示されます。
- PIN コードを正しく入力します。
- ⑥「OK」をクリックすると、認証が完了します。

| PINRIE 🔀      |  |  |  |  |
|---------------|--|--|--|--|
| PINを入力してください。 |  |  |  |  |
| ****          |  |  |  |  |
| PIN入力可能な回数:3  |  |  |  |  |
| OK キャンセル      |  |  |  |  |

PINコード認証を有効にした際のご注意

ご使用中のエリアによっては再度、認証画面が表示されることがあります。表示された際は、PINコードを入力してください。

また、あらかじめSoftBank HWユーティリティや他 の携帯電話でPINコードを有効にしていると、ネット ワークが切り替わるたびにPINコード入力画面が表 示されます。

#### PIN ロックを解除する

- USIM カードがロックされた場合、PIN ロック 解除の画面が表示されます。
- PIN ロック解除コード(PUK コード)を正しく 入力します。
- ③ 新しいPIN コードを設定します。
- ④「OK」をクリックすると、変更が完了します。

| PINロック解除 🛛 🔀          |         |  |  |  |
|-----------------------|---------|--|--|--|
| PINロック解除コード:          | ******* |  |  |  |
| 新UCPIN:               | ****    |  |  |  |
| 新U(VPIN再入力:           | ****    |  |  |  |
| PINロック解除コード入力可能な回数:10 |         |  |  |  |
| OK キャンセル              |         |  |  |  |

・ PINコードを3回連続で間違えるとPINロック状態 になります。その場合 PINロック解除コードが必要にな ります。PINロック解除コード(PUKコード)については、 お問い合わせ先46ページまでお問い合わせくださ い。またPINロック解除コード(PUKコード)を10回連 続で間違えると、完全ロック状態となります。完全ロック 状態となった場合は所定の手続さか必要になります。お 問い合わせ先ま46ページでご連絡ください。 保証とアフターサービス

#### 【保証について】

- お買い上げいただくと、保証書がついています。
- 記載内容及び「お買い上げ日・販売店」の記載事項をよく お確かめのうえ、大切に保管してください。
- お買い上げ日と販売店の記載が無い場合、改ざんのある 場合、保証を受けられませんので、ご注意ください。

【修理について】

- 修理を依頼される場合、本書をお読みになり、もう一度 ご使用方法や設定状態をご確認ください。それでも改 善復旧しない場合は、お問い合わせ先(46ページ)まで ご相談ください。
- 保証期間中の修理 保証書の記載内容に基づいて修理いたします。
- 保証期間経過後の修理 修理により機能が維持できる場合は、お客さまのご要望 により有償にて修理いたします。

【ご注意】

- この製品は付属品を含め、改良のため予告なく製品の全部または一部を変更することがありますので、あらかじめご了承ください。
- 本製品の故障、誤動作または不具合などにより、通信 などの機会を逸したために発生した損害などについて 当社は一切その責任を負いませんのであらかじめご了 承ください。
- 故障または修理により、お客さまが登録されたデータや お客さまが独自に設定、インストールされたソフトが消去 される(出荷時の初期状態となる)場合がありますので、 ご了承くたさい。
- 本製品を分解、改造すると電波法に触れることがあります。また、改造された場合は修理を受付できませんので ご注意ください。

【補修用部品】

本製品および関連製品の補修用性能部品の最低保有期 間は生産終了後 6 年間です。

補修用性能部品とは、その製品の機能を維持するために必要な部品です。

修理の際、当社の品質基準に適合した再利用部品を使用 することがあります。

# お問い合わせ先一覧

お困りのときや、ご不明な点などがございましたら、お気軽 に下記お問い合わせ窓口までご連絡ください。 電話番号はお間違いのないようおかけください。

#### ソフトバンクカスタマーサポート

#### 総合案内 ソフトバンク携帯電話から 157(無料) 一般電話から ⑥ 0800-919-0157(無料)

#### 紛失·故障受付:

ソフトバンク携帯電話から 113(無料)

-般電話から 🐵 0800-919-0113(無料)

IP電話などでフリーコールが繋がらない場合は、恐れ入りますが下記の番号へおかけください。

| 東日本地域             | 022-380-4380(有料) |
|-------------------|------------------|
| 関西地域              | 06-7669-0180(有料) |
| 東海地域              | 052-388-2002(有料) |
| 中国·四国·九州·<br>沖縄地域 | 092-687-0010(有料) |

セットアップ、操作方法等についてのお問い合わせはこちら

#### ■ データ通信サポート窓口

受付時間 平日 9:00~19:00 土日祝 9:00~17:00 ソフトバンク携帯電話から \*5525(無料) 一般電話から 0088-21-5525(無料) ※海外からはご利用になれませんのでご了承くだ さい。

#### ■ ソフトバンクモバイル国際コールセンター

海外からのお問い合わせおよび盗難・紛失について は、下記の番号へおかけください。 +81-3-5351-3491

(有料、ソフトバンク携帯電話からは無料)

# **SoftBank**

2012年10月第2版発行 ソフトバンクモバイル株式会社 製造元:Huawei Technologies Co., Ltd.